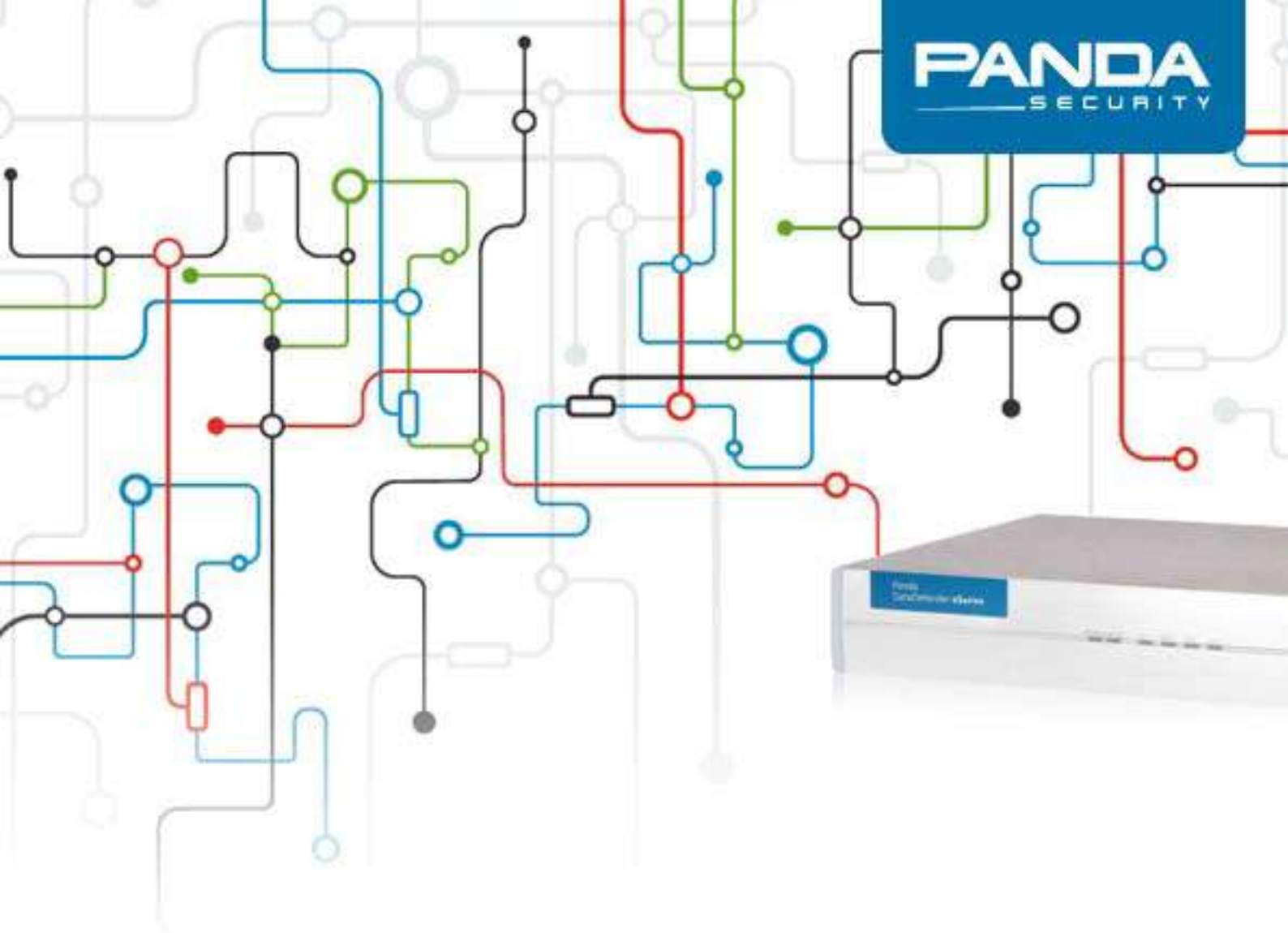

# Panda GateDefender eSeries

Как обновить версию eSeries с 5.00.10 на 5.50

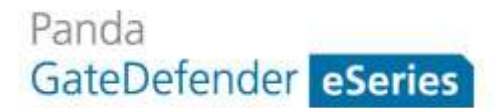

Уведомление об авторском праве

© Panda Security 2014. Все права защищены.

Ни документы, ни программы, доступ к которым Вы можете получить, не могут быть скопированы, воспроизведены, переведены или переданы с помощью любого электронного или машиночитаемого носителя без предварительного письменного разрешения со стороны Panda Security, C/ Gran Vía Don Diego Lopez de Haro 4, 48001 Bilbao (Bizkaia) SPAIN.

Торговые марки

Windows Vista и логотип Windows являются торговыми марками Microsoft Corporation в США и других странах. Названия других продуктов могут являться зарегистрированными торговыми марками соответствующих владельцев.

© Panda Security 2014. Все права защищены.

GD 5.50

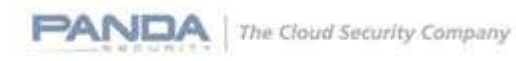

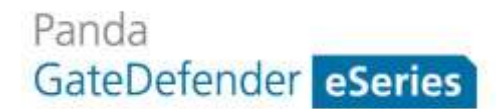

# Содержание

| Введение4                                                                                 |
|-------------------------------------------------------------------------------------------|
| Резервное копирование текущей конфигурации5                                               |
| Обновление версии с 5.00.10 на 5.505                                                      |
| Обновление аппаратной версии5                                                             |
| Установка образа5                                                                         |
| Пакетная установка                                                                        |
| Обновление программной версии12                                                           |
| Обновление виртуальной версии12                                                           |
| Импорт резервной копии и обновление устройства13                                          |
| Приложения14                                                                              |
| Приложение 1. Как записать USB-образы аппаратной/программной версии на USB-<br>устройство |
| Приложение 2. Расположение образов версии 5.50 16                                         |

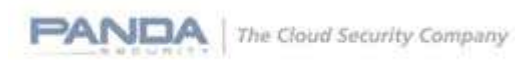

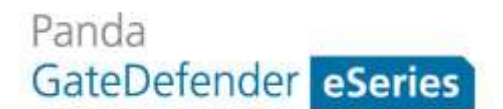

## Введение

Данный документ описывает процедуру обновления Panda GateDefender eSeries с версии 5.00.10 на версию 5.50.

Решение Panda GateDefender eSeries 5.50 содержит серьезные улучшения по сравнению с предыдущими версиями. Среди них можно выделить следующие изменения:

- Улучшения в мастере конфигурации: Добавлен новый сетевой режим, который позволяет использовать исходящий файервол и контроль приложений в режиме моста. Доработан интерфейс мастера конфигурации, и теперь он показывает начальную страницу с выбором любого из трех сетевых режимов работы решения. Далее пользователю уже будут показываться соответствующие опции мастера в зависимости от выбранного режима.
- Надежный и масштабируемый VPN: Возможность обеспечения работы нескольких VPN с повышенной пропускной способностью и очень тонкой настройкой прав доступа.
- Контроль приложений: Возможность определять и блокировать свыше 160 приложений, среди которых Facebook, Skype, Spotify и WhatsApp, обеспечивая безопасную и эффективную работу предприятия.
- Улучшенная отчетность благодаря дружественной по отношению к пользователю панели управления. Она позволяет администраторам видеть в одном окне сводку по наиболее важным событиям, которые случились с решением. Также есть возможность просматривать каждую из категорий событий.
- Мониторинг сети в режиме реального времени: Мощный инструмент с интуитивно понятным интерфейсом и графическим представлением параметров трафика, который проходит через решение Panda GateDefender eSeries.
- Другие улучшения:
  - о Маршрутизация домена SMTP-прокси
  - о Поддержка внешних серверов авторизации для точки доступа hotspot
  - Поддержка новых языков в интерфейсе GUI

Учитывая серьезные изменения в новой версии, с целью достижения наиболее простого перехода на новую версию, рекомендуется выполнить действия, описанные в данном руководстве для обновления версии с 5.00.10 на 5.50.

## Резервное копирование текущей конфигурации

На первом шаге необходимо создать резервную копию Вашей текущей конфигурации, которую Вы сможете импортировать позже после переустановки решения или в качестве резервной копии на непредвиденный случай. Для создания резервной копии Вам необходимо выбрать в меню *System* -> *Backup*.

## Обновление версии с 5.00.10 на 5.50

Данный раздел описывает процедуру обновления аппаратной, программной и виртуальной версий решения Panda GateDefender eSeries.

## Обновление аппаратной версии

Существует два способа обновления версии GD eSeries для перехода на версию 5.50:

Первый (и предпочтительный) способ – это **Установка образа**. Другими словами, переустановка системы с использованием образа 5.50, каждый из которых соответствует определенной модели аппаратной версии.

Второй способ – это Пакетное обновление. Данный метод позволяет Вам обновить систему из консоли управления периметром сети Panda Perimetral Management Console. Данная опция рекомендуется для моделей, у которых установка образа ограничена в силу отсутствия USB или CD.

#### Установка образа

Установка образа — это рекомендуемый и наиболее предпочтительный способ обновления решения до версии 5.50. Помимо уже описанных новых функций и улучшений, также увеличен раздел логов, что позволяет соответствовать любым возникающим у пользователей требованиям по журналированию событий. По понятным причинам такое изменение может быть достигнуто только при использовании метода установки образа.

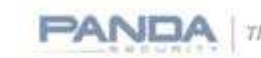

Опция установки образа рекомендована для следующих аппаратных платформ:

| Тип платформы | Платформа                | Используемый образ               |
|---------------|--------------------------|----------------------------------|
| Старая        | Integra SB               | Образ Integra eSoho 5.50         |
| Старая        | Performa SB              | Образ Integra eSB 5.50           |
| Старая        | Performa 8105            | Образ программной версии eSeries |
| Старая        | Performa 9050            | Образ программной версии eSeries |
| Старая        | Performa Sun 9100        | Образ программной версии eSeries |
| Старая        | Performa Nexcom 9100     | Образ программной версии eSeries |
| Старая        | Performa Sun 9200        | Образ Performa e9500lite 5.50    |
| Старая        | Performa Sun 9500        | Образ Performa e9500 5.50        |
| Старая        | Performa Nexcom 9500Lite | Образ Performa e9500 5.50        |
| Старая        | Performa Nexcom 9500     | Образ Performa e9500 5.50        |
| eSeries       | Integra eSoho            | Образ Integra eSoho 5.50         |
| eSeries       | Integra eSB              | Образ Integra eSB 5.50           |
| eSeries       | Performa eSB             | Образ Performa eSB 5.50          |
| eSeries       | Performa e9100Lite       | Образ Performa e9100Lite 5.50    |
| eSeries       | Performa e9100           | Образ Performa e9100 5.50        |
| eSeries       | Performa e9500Lite       | Образ Performa e9500Lite 5.50    |
| eSeries       | Performa e9500           | Образ Performa e9500 5.50        |

Вам необходимо записать соответствующий образ на USB-устройство («флешка»). После того как образ будет записан, необходимо загрузить устройство с USB, в результате чего образ автоматически начнет устанавливаться на устройство. Процесс установки будет происходить полностью в автоматическом режиме для образов аппаратных версий, и в полуавтоматическом режиме (с участием пользователя) – для образов программных версий.

Пожалуйста, обратитесь к **Приложению 1. Как записать USB-образы** аппаратной/программной версии на USB-устройство для создания загрузочного USB.

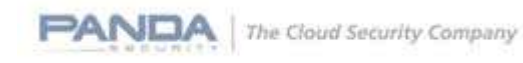

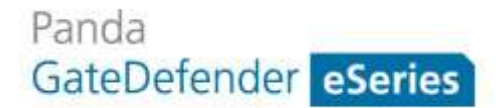

В зависимости от модели, стоит остановиться на некоторых особенностях установки.

#### Integra SB/Performa SB:

Измените BIOS для загрузки Вашего устройства с USB-устройства:

- 1. Во время загрузки устройства нажмите клавишу DEL для доступа к BIOS
- 2. Введите пароль, если Вас попросят об этом
- 3. В разделе Advanced Bios Features измените порядок загрузки:

|   | Phoenix                                      | - AwardBIOS CMOS Setup<br>Advanced BIOS Features | Utility |
|---|----------------------------------------------|--------------------------------------------------|---------|
| , | Hard Disk Boot Priority<br>First Boot Device | [Press Enter]<br>[USB-21P1                       |         |
|   | Second Boot Device<br>Third Boot Device      | [Hard Disk]<br>[Hard Disk]                       | Menu    |

4. В опции *Hard Disk Boot Priority* убедитесь, что на первой позиции стоит USBустройство.

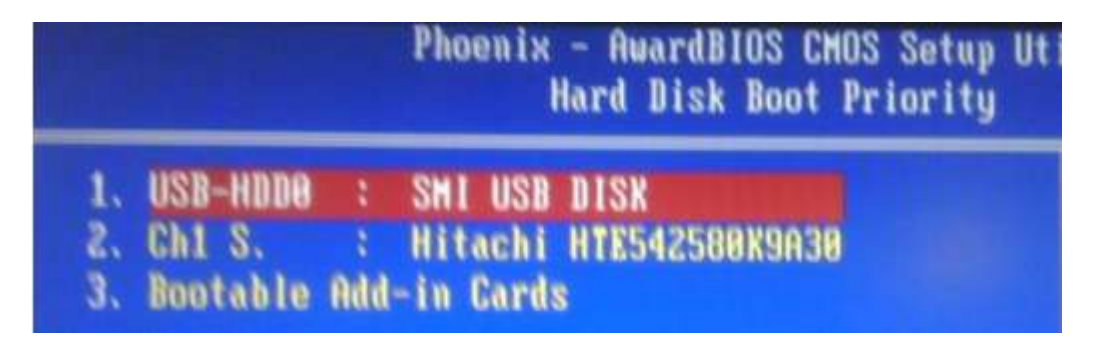

5. В разделе *Integrated Peripherals* при необходимости включите клавиатуру и USBустройства. Включение клавиатуры позволит Вам локально получить доступ к консоли.

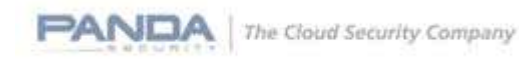

| Phoen i :                                    | × – AwardBIOS CM<br>Integrated Per |
|----------------------------------------------|------------------------------------|
| OnChip IDE Device<br>USB Controller          | [Press Enter                       |
| USB Keyboard Support<br>Onboard LAN Boot ROM | [Enabled]                          |

6. Перезагрузите Ваше устройство. Образ автоматически установится.

#### Performa Sun 9500:

Две сетевые карты NVidia должны быть активны в BIOS, в результате чего сетевые интерфейсы смогут быть обнаружены. Данный шаг уже должен был быть сделан еще при установке версии 5.00.10, а потому, скорее всего, выполнять его заново Вам не потребуется.

#### Performa Nexcom 9500lite и 9500:

Вы должны подключить USB-устройство только после того, как Вы включите устройство (например, через 1-2 секунды). После завершения установки удалите файлы с именем /etc/businfotab\* и перезагрузите устройство, что позволит ему корректно получить конфигурацию LAN-порта с Вашей машины.

Пожалуйста, посмотрите главу **Импорт резервной копии и обновление устройства** в данном документе для проверки требуемых шагов.

#### Пакетная установка

Пакетная установка – это рекомендуемый вариант для платформ Integra 300 и Performa 8100, а также для других систем, для которых Вы считаете данный вариант наиболее подходящим. Процедура обновления с помощью пакетной установки следующая:

Для начала Вам необходимо подключиться к консоли управления периметром сети Panda Perimetral Management Console.

https://managedperimeter.pandasecurity.com/

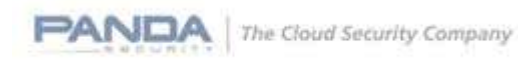

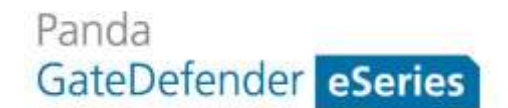

|                                           | Access (Second                                      | 100      |   |      |   |
|-------------------------------------------|-----------------------------------------------------|----------|---|------|---|
| https://managedpenmeter.pandasecurity.com | 55 4 G                                              | * Google | 4 | E3 - | • |
|                                           | Panda                                               |          |   |      |   |
|                                           | Perimetral Management Console                       |          |   |      |   |
|                                           |                                                     |          |   |      |   |
|                                           | Username                                            |          |   |      |   |
|                                           | Password                                            |          |   |      |   |
|                                           | If you do not have an account please register here. |          |   |      |   |
|                                           | - Login                                             |          |   |      |   |
|                                           | Convint In Panda Serunda                            |          |   |      |   |

Для подключения используйте Ваши регистрационные данные для доступа к Panda Perimetral Management Console. Если у Вас возникли какие-либо вопросы или затруднения, пожалуйста, свяжитесь со Службой технической поддержки Panda Security.

В консоли управления Panda Perimetral Management Console в разделе Systems выберите систему или системы, у которых Вы хотите обновить версию. Вам также доступен предустановленный фильтр для показа только таких систем, версию которых можно обновить:

| Filter  |                                                    |             |
|---------|----------------------------------------------------|-------------|
| Keyword | Include only Organization - Choose Organization -  | Filter      |
|         | Display systems of all child organizations as well | Export list |
|         | Show only upgradable systems: version 5.00 V       |             |

На следующем шаге нажмите кнопку Upgrade to 5.50

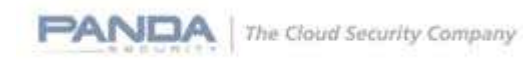

B

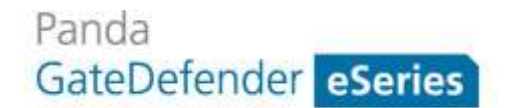

|                                                                                                    |                                                                                                    |                           |                                                                                  |                           |              | 122                           |                                                                                                    |
|----------------------------------------------------------------------------------------------------|----------------------------------------------------------------------------------------------------|---------------------------|----------------------------------------------------------------------------------|---------------------------|--------------|-------------------------------|----------------------------------------------------------------------------------------------------|
| onmetter Managema                                                                                               | nt Console                                                                                                    |                           |                                                                                  |                           |              | (C) Line                      | - PANU                                                                                                    |
|                                                                                                    | Markenet Setters                                                                                                    | Adhelerophy Adhes         | Accessity Description                                                            |                           |              |                               |                                                                                                    |
|                                                                                                    |                                                                                                    |                           |                                                                                  |                           |              |                               |                                                                                                    |
|                                                                                                    | System                                                                                                    |                           |                                                                                  |                           |              |                               |                                                                                                    |
| and Annual Solution                                                                                             | The is a bit of all symmetry<br>adverting the characters of                                                                                                    | partie allocation pleases | an Milak symmetricals admitted for appr<br>4, and the oblig Marsh system factor. | ulle, by sergify          |              |                               |                                                                                                    |
|                                                                                                    | P Biol                                                                                                    |                           |                                                                                  |                           |              |                               |                                                                                                    |
| the same in he wanted                                                                                           | Payment WHITE                                                                                                    | Sociale only its          | estation [- Desir Depresiter -                                                   | <ul> <li>(inc)</li> </ul> |              |                               |                                                                                                    |
| IX are suproved                                                                                                 |                                                                                                    | Rome                      | the or a second second second                                                    | (Baseline)                |              |                               |                                                                                                    |
|                                                                                                    |                                                                                                    | there are unper           | And And And And And And And And And And                                          |                           |              |                               |                                                                                                    |
| and and and and                                                                                                 | Contraction of the local distance of the local distance of the loc |                           |                                                                                  |                           |              | 1110                          | and a second second sec |
| All anothing det animal                                                                                         | Arrent                                                                                                    | Support Systems           | Contract Service                                                                 | prom.                     | Software Mon | And the second parts of       |                                                                                                    |
| Record dates within                                                                                             | 0.0                                                                                                    | GE                        | A & WHEN                                                                         | AD4L-COQ00 EXHIBIT        | test in      | AA NYA DISTANGLARY CONTRACTOR |                                                                                                    |
|                                                                                                    | agent steers. 244                                                                                                    | a estati inte system.     |                                                                                  |                           |              |                               |                                                                                                    |
| 3 You 1,000 8000                                                                                                |                                                                                                    |                           |                                                                                  |                           |              |                               |                                                                                                    |
| Taxabare is up to \$850                                                                                         |                                                                                                    |                           |                                                                                  |                           |              |                               |                                                                                                    |
| System is cutated                                                                                               |                                                                                                    |                           |                                                                                  |                           |              |                               |                                                                                                    |
| Renter phases have                                                                                              |                                                                                                    |                           |                                                                                  |                           |              |                               |                                                                                                    |
| Tanton is front                                                                                                 |                                                                                                    |                           |                                                                                  |                           |              |                               |                                                                                                    |
| Restarts status out                                                                                             |                                                                                                    |                           |                                                                                  |                           |              |                               |                                                                                                    |
| Contraction of the second second second second second second second second second second second second second s |                                                                                                    |                           |                                                                                  |                           |              |                               |                                                                                                    |
| Allowers in Accounts                                                                                            |                                                                                                    |                           |                                                                                  |                           |              |                               |                                                                                                    |

Сводный экран будет показывать системы, которые выбраны для обновления версии.

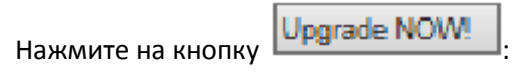

| control Management C                |                                               | -          | ITTO A A LITTO A |
|-------------------------------------|-----------------------------------------------|------------|------------------|
|                                     | onaole                                        | EP tog and | PANLA            |
|                                     | Adapt Later Advertise Adapt Academy Freedowly |            |                  |
|                                     | ydicina                                       |            |                  |
| In succession lines                 | disading systems are suggeded to 3.32         |            |                  |
| a ser sense                         |                                               | 3-1973     |                  |
| 10 are up to 800                    | Apres Martin Cardon Cardon                    |            |                  |
|                                     | 1024                                          |            |                  |
| attina Parkat                       |                                               |            |                  |
| - Name of Strengther                |                                               |            |                  |
| and and a state of the state of the |                                               |            |                  |
| 1 war and a state                   |                                               |            |                  |
| Rymon is up to detail               |                                               |            |                  |
|                                     |                                               |            |                  |
| Automatic in Annual                 |                                               |            |                  |
| Automatica and a                    |                                               |            |                  |
| System is described                 |                                               |            |                  |
|                                     |                                               |            |                  |

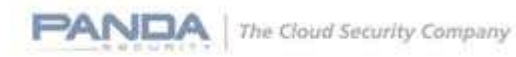

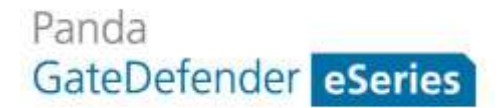

9 · Upgrade process to 5.50 was started on 1 system e 1 Systems P . O true de 10 MG PANDA E ing me isi Mar nt Co My Account Systems 2 · Uppeds process to 5.20 mar. And This is a list of all vertices grade alloced in adversibility. Multiple spheres roughs scheduled for pageods, by simply advecting the checklos on the left side of each System, and then Goldrey Uppeak potents' follow: File) Include only Organization [-Dissue Organization - 92] Pier |  $\widehat{M}$  Depter reduces of all child expectations as well then only approximite hydroms:  $\widehat{(www.110)},\widehat{w}$ Experim ng the given criteria ware found. 0.00 . O System Mature 1 available O System to stration

Затем будет показано сообщение, подтверждающее запуск процесса обновления версии:

В разделе *Actions* Вы можете посмотреть, был ли данный процесс выполнен успешно, остановлен с ошибками или находится в режиме ожидания.

|                                   |                                                                             |                                                                                                    | Mar and             |                |         |        |
|-----------------------------------|-----------------------------------------------------------------------------|----------------------------------------------------------------------------------------------------|---------------------|----------------|---------|--------|
| antino panier yer p               | nimitus Deverientas Aguala                                                  | C Hard Attract C 14 Dear Analitem Garge                                                                                                    | (2) Penderg actions |                | * 81    | Quars. |
| Parents<br>Percentral Manageme    | nt Console                                                                  |                                                                                                    |                     | 8              | -       | PANDA  |
|                                   | Hydeman Sidamy Achidan                                                      | and Active Active Disettants                                                                                                    |                     |                |         | 18     |
| Annual Advances                   | Pending actions                                                             |                                                                                                    |                     |                |         |        |
| Anited automa<br>Competent automa | The following actions are all perday<br>By sloping on Notice action, you be | e<br>o labo Tenes actives for lattice summary. Hough they are diff available in the Netland active' sectory.                                                                                                    |                     |                |         |        |
| And the of Address                |                                                                             |                                                                                                    |                     | - 30 - 4 4 5 1 | = 3.31  |        |
| 100 Provertie Salari              | - Anter                                                                     | Ipsiere                                                                                                    | to see the          | Called, Frend  | test ge |        |
| Ber an arrive to the spectrum     | C. Seten unrett                                                             | Antiquesters<br>+ locates                                                                                                    |                     |                |         |        |
| Not an append                     | C Inhouse                                                                   | modulu anteine<br>+ Essae                                                                                                    |                     | 1.1            |         |        |
| Territorian (                     | 📋 faitee esse                                                               | Autom automa                                                                                                    |                     | 80 B           |         |        |
| · Non official and solve          | Q tablesheety.                                                              | Reading instance<br>> 30. Statistics                                                                                                    |                     | 31.3           |         |        |
| PRIME STREET                      | D faires annais                                                             | Personal Automatical Automatical Automatit   | 1                   | 1.1            |         |        |
|                                   | 🗇 Talas anal                                                                | - INCOME AND AND AND AND AND AND AND AND AND AND                                                                                                    | 1                   | 13 3           |         |        |
|                                   | C takes work                                                                | Andre anders<br>- Influent Andre Berlin and De Berlin fan De Berlin fan De Berlin fan de Berlin fan De Berlin fan De |                     | . 1            |         |        |
|                                   | D Tables storeb                                                             | Sendig anteres<br>+ Central B                                                                                                    |                     | 10.1           |         |        |
|                                   | C Falant unset                                                              | - Initial contents                                                                                                    | 4                   | 1.3            |         |        |
|                                   |                                                                             | <ul> <li>Section queues</li> <li>Section auxiliaries</li> </ul>                                                                                                    |                     |                |         |        |
|                                   | D Intest courts                                                             | Annolog suderer                                                                                                    |                     | 1.1            |         |        |
|                                   | C Telesconde                                                                | -Bendling and lense                                                                                                    |                     | 4 1            |         | 1      |

## Обновление программной версии

Если у Вас используется программная версия, то Вам необходимо будет записать образ программной версии на CD/DVD или USB-устройство («флешка»). Образ поставляется в формате ISO или IMG, поэтому Вы можете сами решить, какой вариант для Вас будет более приемлемый. В обоих случаях процесс установки образа потребует вмешательства пользователя.

Пожалуйста, обратитесь к **Приложению 1. Как записать USB-образы** аппаратной/программной версии на USB-устройство для создания загрузочного USB.

Как только у Вас появится загрузочный CD/DVD/USB, Вам необходимо будет изменить порядок загрузки в BIOS, чтобы запустить установку с соответствующего устройства, загрузить образ и установить его.

## Обновление виртуальной версии

Архивный файл .zip, созданный для виртуальной версии, содержит три файла .txt с инструкциями по установке на KVM, VMWare и Xen/Citrix.

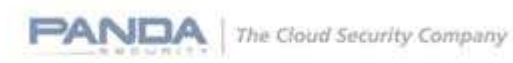

## Импорт резервной копии и обновление устройства

Этот шаг необходимо выполнить только в том случае, если требуется переустановка образа (в отличие от пакетной установки).

После установки образа импортируйте резервную копию на устройство. Она будет включать информацию о коде активации, а потому Вам не потребуется активировать устройство заново.

После выполнения данного шага, Вам необходимо будет обновить Base Channel в консоли управления периметром сети **Panda Perimetral Management Console**, используя

опцию Upgrade to 5.50 для настройки корректной версии Base Channel. Системы с версией 5.00.10 используют код активации, привязанный к Panda GateDefender 5.00 Base Channel, в то время как системам с версией 5.50 необходимо использовать Panda GateDefender Hardware eSeries 5.50 Base Channel для корректной установки будущих обновлений.

Перейдите к главе Пакетная установка в данном документе для проверки необходимых шагов.

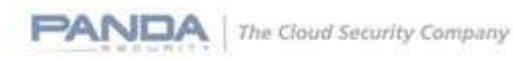

## Приложения

## Приложение 1. Как записать USB-образы аппаратной/программной версии на USB-устройство

Данная процедура актуальна для записи USB-образа Integra eSoho для модели Integra SB и USB-образа Integra eSB для модели Performa SB. Вам необходимо записать образ на USB-устройство для установки автоматической версии.

Для записи образа на USB-устройство, скачайте требуемое приложение по следующему адресу:

http://www.alexpage.de/usb-image-tool/download/

| alex's coding pla                                                      | yground                          |
|------------------------------------------------------------------------|----------------------------------|
| Download                                                               | Search Search                    |
| Download                                                               |                                  |
| Download USB Image Tool (59 (ZIP, 225 KB)                              | Pages<br>> About<br>* AutonlavMM |
| Empty bootsector                                                       | * DiskXS                         |
| Use this empty bootsector if you want to reformat your device when you | » LapiGP<br>» NoteMe             |

Если у Вас уже имеется требуемый образ, и Вы подключили USB-устройство, запустите скаченное приложение. В папке *Favorites* нажмите кнопку *Add* и выберите скаченный образ.

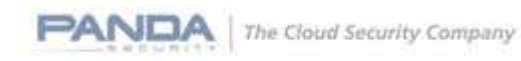

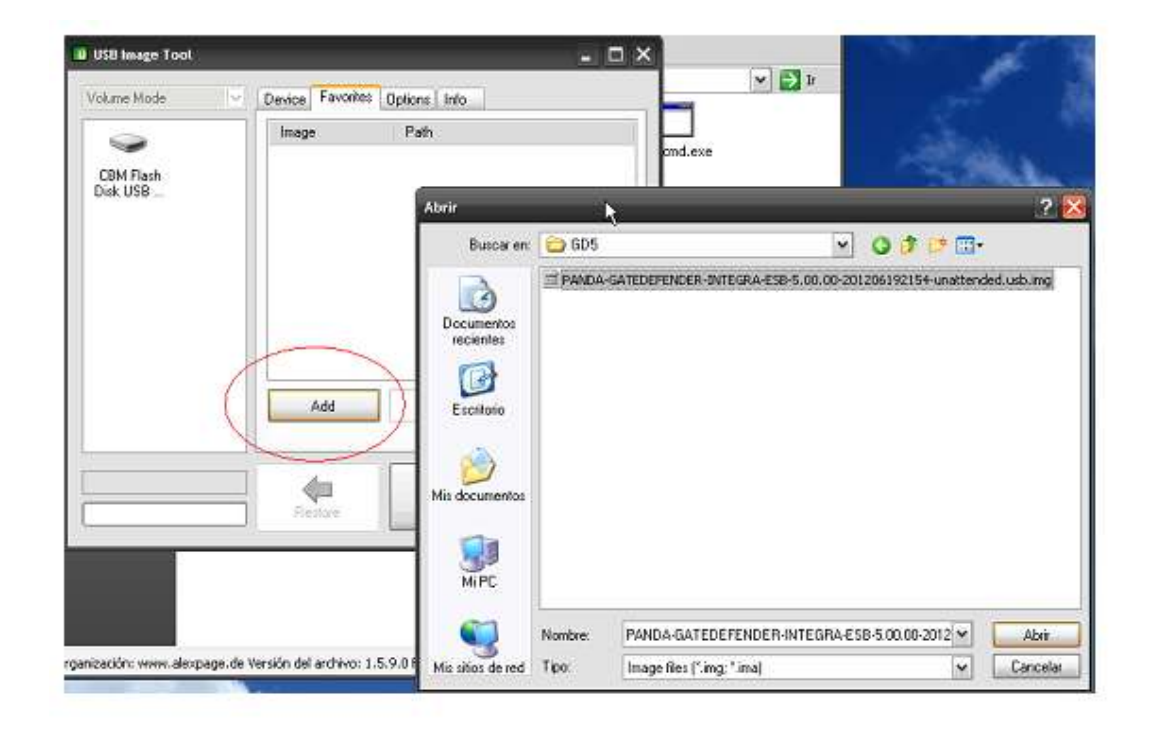

Затем выберите USB-устройство и образ, после чего нажмите **Restore**. В этот момент созданный раздел не будет доступен из Microsoft Windows.

| CBM Flash<br>Disk USB<br>Device (G:\) |                           | Device Favorites Options Info                                                |
|---------------------------------------|---------------------------|------------------------------------------------------------------------------|
|                                       | Flaith<br>USB<br>9 (G: \) | Image Path<br><click edit="" name="" to=""> H:\GD5\PANDA-GATEDEFENDE</click> |
| Add Restore Re                        |                           | Add (Restore) Remov                                                          |

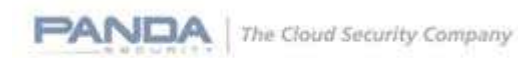

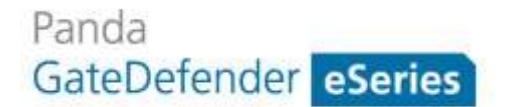

## Приложение 2. Расположение образов версии 5.50

#### Аппаратная версия

#### <u>Integra eSoho:</u>

http://acs.pandasoftware.com/GDeSeries/Hardware/5.50/PANDA-GATEDEFENDER-INTEGRA-ESOHO-5.50.00-stable-201405211310-unattended.usb.img

Контрольная сумма MD5: 3b1ea87d88249fc2168c13224efa3820

#### <u>Integra eSB</u>:

http://acs.pandasoftware.com/GDeSeries/Hardware/5.50/PANDA-GATEDEFENDER-INTEGRA-ESB-5.50.00-stable-201405211304-unattended.usb.img

Контрольная сумма MD5: 15e3437bb35ef2bf33af5fc0f759ed9d

<u>Performa eSB</u>:

http://acs.pandasoftware.com/GDeSeries/Hardware/5.50/PANDA-GATEDEFENDER-PERFORMA-ESB-5.50.00-stable-201405211352-unattended.usb.img

Контрольная сумма MD5: 4c375541f987031556556b969b9d5b73

<u>Performa e9100lite:</u>

http://acs.pandasoftware.com/GDeSeries/Hardware/5.50/PANDA-GATEDEFENDER-PERFORMA-E9100LITE-5.50.00-stable-201405211335-unattended.usb.img

Контрольная сумма MD5: 8a61209286e03c23e0bde093b91a31b0

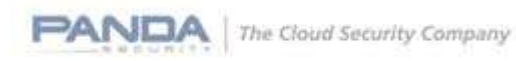

## <u>Performa e9100:</u>

http://acs.pandasoftware.com/GDeSeries/Hardware/5.50/PANDA-GATEDEFENDER-PERFORMA-E9100-5.50.00-stable-201405211329-unattended.usb.img

Контрольная сумма MD5: f11aea51978381fb9f96de061a77a765

## <u>Performa e9500lite:</u>

http://acs.pandasoftware.com/GDeSeries/Hardware/5.50/PANDA-GATEDEFENDER-PERFORMA-E9500LITE-5.50.00-stable-201405211346-unattended.usb.img

Контрольная сумма MD5: 17533а373beb32e45b5181c7afee2822

## <u>Performa e9500:</u>

http://acs.pandasoftware.com/GDeSeries/Hardware/5.50/PANDA-GATEDEFENDER-PERFORMA-E9500-5.50.00-stable-201405211341-unattended.usb.img

Контрольная сумма MD5: 3f20679b1834f0dd6f13f72a61fbc331

#### Виртуальная версия

#### <u>ISO-образ</u>:

http://acs.pandasoftware.com/GDeSeries/Virtual/5.50/PANDA-GATEDEFENDER-VIRTUAL-ESERIES-5.50.00-stable-201405211319.iso

Контрольная сумма MD5: d3ad7647460e8e4aa25d9358ff3b9941

#### Программная версия

<u>ISO-образ</u>:

http://acs.pandasoftware.com/GDeSeries/Software/5.50/PANDA-GATEDEFENDER-SOFTWARE-ESERIES-5.50.00-stable-201405211316.iso

Контрольная сумма MD5: c16726a30d03d38a16f40fe1da24ff5d

#### <u>USB-образ</u>:

http://acs.pandasoftware.com/GDeSeries/Software/5.50/PANDA-GATEDEFENDER-SOFTWARE-ESERIES-IMG-5.50.00-stable-201405211322-unattended.usb.img

Контрольная сумма MD5: 00546c8b091f282189bb10c7fb176472

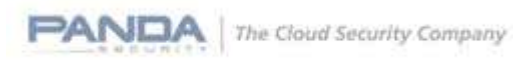